Sorani / سۆرانى

## **Tempus**

## دروستکردنی ہمژمێرێک (حیساب) بۆتێمپۆس (Tempus)

- 1. بچۆبۆ tempushemma.se
- 2. به پهنجه خستنه سهر ئال اى بهريتانيا له گۆشەى چەپ له خوار موه ز مانەكە بكه به ئينگليزى
  - 3. له سارت وماركردنى هترمن المراجد Sign up for an account كليك بكه
    - شوێن\قوتابخانهى خۆت هەڵبژێره
    - زانیاریی بهکاهێنهری خوتی پێ زیاد بکه
- 6. له سهر رو انهی فورم Submit form کلیك بکه و پاشان سعیری سندووقی معیلت بکه بو و مرگرتنی . نیمهی لی ک بو معمستی پشت راستکردندوه
  - 7. لەن ى ئىمەيلى بشت راستكر دنومكە كليك كەسمر سطماندنى ئىمولمكم Verify my email
    - ٤. لەن ێو ئىمەيلەكە لەسەر دروستكردنى وشەى نەئنى Create password كليك بكە
      - وشەى نەڭنى (تۆپەرە وشە) خۆت دروست بكە

10. ئەنجام در ا

تۆدەتوانى ئۆستا بچيتە ناو tempushemma.se يان ئەپەكانى (كاربەرنامە) ئۆمە بۆئەندر ۋېد و iOS بۆدروستكردنى خشتەي كات بۆمندال يان مندال مكانت

## پرکردندو می خشتهی کات ( پشوو

- 1. بچۆنارەرەبۆ tempushemma.se
- 2. له سهر بركردندو مى خشته ى كات ا پشور Set schedule/Leaves كليك بكه
- ٤. كاتژم ێ مكان پ ربكهوه له خشته ى نووسينى سپيهكه، بۆنموونه "6.35 16:45 ".
  ه. ئەگەر مندال مكه له پشوودايه ، له سەر له پشوودا on Leave كليك بكه.
- 4. ئەگەر مندال مىكە كاترمى رەكانى لەسەر انسەرى رۆر مىكەدا دابەش دەكات، لەسەر + كليك بكە.
  - ئەگەر مندال مكەب ۆخۆى دىت، خانە خۆى دىت مختى Arriving self ديارى بكە.
- 6. ئەگەر مندال مكەب ۆ خۆى دەرواتمو ، خانەى **خۆى دەرواتمو ، Departing self** ديار ى بكە.
- ئەگەر كەسىنكى دىكە مندال مكه لە باخچەى ساوايان دەەينى نىدو Home w ھەلبزىرە.
  - 8. پېيامي راستىو خۆبۆكارمىندان لەريگەي **خانوى زانياريى زياتر More info** دابنە. (ئەمەلە تەبلىختى باخچەي ساوايان نيشان دىدرىخت).
- 9. بە مەبەستى كۆپى كردنى خشتەى كاتى ھەفتەىئك، Copy كليك بكە... و منداڵ و ھەفتەكان ھەڵيژىر م كە دەتو ئ خشتەكەى تىدا كۆپى بكرىنت.
  - 10. بۆز انياريى زياتر بۆئەرەى كە چۆن خشەى كات دابنر ێت، ئەتوانى لە سەر پرسيارى دياريكر اوى شين لە گۆشەى دەستى ر استى سەر مو ەكليك بكەى.

## ر اگھیاندنی ئامادەنھوون

- ئەگەر مندال مكە ب ێويستى بە چار مىدىرى لە دەر موەى باخچەى ساوايان بوو ، راگىياندنى ئامادىنى دەر مەرەن دەر مەرە كليك بكە.
  - 2. ئەر مندال ، ى كەراپور تەكەلەبار مىعتى ھەل يېژىر ،
    - د. رۆكەوت لەن ئو سالنامەكە ھەلىژ ئرە.
- 4. تو دلخو از انه دهتو انی ه فکاری ئامادهنهبو و نهکه یان پیمام یک له ژ <sub>ک</sub>ړ **پۇل څنی ئامادهنمبو ون** Absence category هه ليژ ځری.
  - 5. دوگمه، راگیاندنی ناماده هرون Report absence کلیك بکه.
  - 6. زانياريې زياتر ئەتوانرې تە دەست بخرېت لە: tiny.cc/tempus-new-caregivers